# Уважаемые пациенты!

Сеть клиник «Медэкспресс-сервис» оказывает медицинские услуги с помощью сервисов телемедицины. Консультации наших врачей в режиме реального времени обеспечиваются современным программным обеспечением, которое удовлетворяет требованиям законодательства в сфере медицины.

# Как это работает?

0

Вам надо позвонить в Клинику и записаться на онлайн прием. В назначенное время войти в Личный кабинет на сайте Клиники и начать видеоконференцию с врачом.

### Какие существуют технические требования для онлайн приема?

В настоящее время для получения консультации в режиме реального времени вам необходимо на компьютере иметь подключенные и работающие видеокамеру, устройство воспроизведения звука и микрофон, а также доступ к Интернет. На компьютере должен быть установлен браузер интернета. Браузер должен поддерживать работу по протоколу <u>WebRTC</u>. В настоящее время работа наших сервисов телемедицины подтверждается на следующих браузерах:

Chrom – можно скачать по ссылке <u>https://www.google.com/intl/ru/chrome/</u>

- Firefox можно скачать по ссылке <u>https://www.mozilla.org/ru/firefox/</u>
- Яндекс можно скачать по ссылке https://browser.yandex.ru/

Opera – можно скачать по ссылке https://www.opera.com/ru/download

Safari – информация для MacOS по ссылке <u>https://support.apple.com/ru-ru/HT204416</u>

Если на компьютере, с помощью которого вы предполагаете осуществить онлайн консультацию с врачом, установлен <u>межсетевой экран</u> (он же файервол), либо в домашней или общественной сети используется <u>маршрутизатор</u> (он же роутер), то на них вам необходимо открыть UDP порты из диапазона 43000 – 45000 (для работы протокола <u>WebRTC</u>).

В большинстве своем заводские настройки указанный диапазон не блокируют.

Для настройки межсетевого экрана и/или маршрутизатора вы можете обратиться к инструкции соответствующего производителя.

# Как мне создать Личный кабинет?

Перейдите на главную страницу сайта Клиники <u>https://www.myclinic.ru/</u>. Выберите раздел «Личный кабинет».

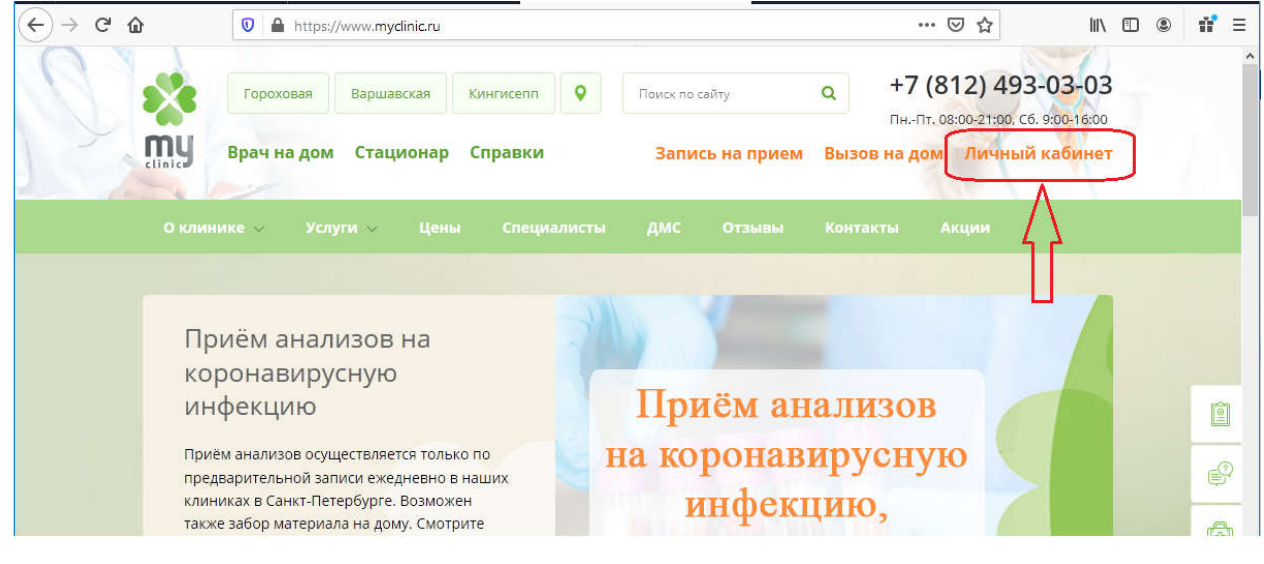

После этого вы будете перенаправлены на страницу регистрации/входа в Личный кабинет. По кнопке Регистрация заполните форму с персональными данными, подтвердите согласие на обработку персональных данных и завершите регистрацию.

| ← → C' ŵ                                                                                             | 💟 🖨 https:                           | //lk.mydinic.ru/login           |                              |                                                                                                    | ⊌                                                                                                    | ☆                             | lu\                                       |              | ٢                        | 11                 | ≡     |
|----------------------------------------------------------------------------------------------------|--------------------------------------|---------------------------------|------------------------------|----------------------------------------------------------------------------------------------------|----------------------------------------------------------------------------------------------------|-------------------------------|-------------------------------------------|--------------|--------------------------|--------------------|-------|
|                                                                                                    | ο<br>J Πι                            | ОО "Медэксг<br>ичный кабинет па | <b>іресс-серви</b><br>циента | IC''                                                                                                    |                                                                                                    | 91                            | четверг, 16 апреля<br>+Ю Войти   €)       | 2020<br>Реги | г, 14:30<br><b>страц</b> | <u>):17</u><br>ция | Â     |
| Пройти процедуру<br>паролю<br>Личный<br>Логин пользо<br>е-таш<br>Пароль:<br>Войти<br>забыли пароль ? | авторизации по<br>кабинет<br>вателя: | Регистрация                     |                              | Медицинские учреждения<br>Портал записи на п<br>Здесь вы можете самостоятель<br>узнать информацию о врачах и<br>Задать вопрос по те<br>Любые вопросы, касающиеся ф<br>+7(812)493-03-03 | вопросы и ответы<br>рием через ин<br>но записаться на прие<br>стоимости услуг.<br>елефону<br>ункциональности сайт | <b>тер</b><br>м, а т<br>а, Вы | рнет<br>также посмотре<br>ы можете задать | ть ад        | цреса<br>гепефи          | клині              | 1K, . |

# У меня создан Личный кабинет и есть запись на онлайн прием. Как мне начать видеоконференцию?

Выполните вход в Личный кабинет используя логин и пароль, полученные при регистрации. Перейдите в раздел «Мои записи».

|                 | ООО "Медэкспресс-сервис"<br>Личный кабинет пациента                                          |                                                                         |               |                        |              |              | 13 Григорий Павлович 🕪          |        |
|-----------------|----------------------------------------------------------------------------------------------|-------------------------------------------------------------------------|---------------|------------------------|--------------|--------------|---------------------------------|--------|
| Личный кабинет  | Расписание                                                                                   | Специалисты                                                             | Прейскурант   | Медицинские уч         | реждения     | Вопросы и от | веты                            |        |
| Запись на прием | Мои записи                                                                                   |                                                                         |               |                        |              |              |                                 |        |
|                 |                                                                                              | Теку                                                                    | щие записи По | следние 7 дней После   | цние 30 дней | Все записи   |                                 |        |
|                 |                                                                                              |                                                                         |               |                        |              |              |                                 |        |
| (F)             | Четверг, 16.04.2020, 18 <sup>00</sup> - 18 <sup>30</sup><br>Казакова Татьяна Викторовна<br>☆ |                                                                         |               | Онлайн кл              | иника        | <b>H</b> ace | Онлайн прием<br>вой пояс: UTC+3 |        |
|                 | Пятница, 17.<br>Милейко Екат<br>☆                                                            | <b>04.2020, 09 <sup>00</sup> - 09</b> <sup>30</sup><br>герина Сергеевна |               | Моя клини<br>Гороховой | ана          |              |                                 | *<br>* |
|                 | anucoù                                                                                       |                                                                         |               |                        |              |              |                                 |        |

Вы увидите все записи на прием, которые должны состояться в ближайшее время. Записи на онлайн прием отмечены оранжевым прямоугольником. Найдите в списке предстоящий онлайн прием и нажмите на оранжевым прямоугольник «Онлайн прием».

Если онлайн прием вы проходите впервые, мы рекомендуем вам заранее войти в Личный кабинет и выполнить настройку браузера:

- предоставить браузеру доступ к видеокамере,

- предоставить браузеру доступ к микрофону.

Как это сделать читайте ниже.

Браузер может запросить доступ к видеокамере и микрофону. Для получения консультации в режиме реального времени вам необходимо предоставить такой доступ.

В разных браузерах предоставление доступа к видеокамере и микрофону происходит по разному.

Вариант первый, после нажатия на оранжевый прямоугольник «Онлайн прием», в браузере появится всплывающее окно с запросом на доступ.

Вариант второй, пользователь в настройках браузера самостоятельно заполняет атрибуты доступа.

| → Cª 🏠                  | Sirefox about:preferences#privacy                          | ۲<br>۲              |
|-------------------------|------------------------------------------------------------|---------------------|
|                         | م                                                          | Найти в настройках  |
| 🔆 Основные              | Разрешения                                                 |                     |
| \Lambda Начало          | • Местоположение                                           | Пара <u>м</u> етры  |
| 0                       | 🖬 Камера                                                   | П <u>а</u> раметры  |
| <b>Q</b> Поиск          | 🖢 Микрофон                                                 | Параметр <u>ы</u>   |
| Приватность и<br>Защита | и уведомления Подробнее                                    | Парам <u>е</u> тры  |
| С Синхронизаци          | ия Отключить уведомления до перезапуска Firefox            |                     |
|                         | Автовоспроизведение                                        | Пара <u>м</u> етры  |
|                         | <b>в</b> иртуальная реальность                             | Пара <u>м</u> етры  |
|                         | ✓ Блокировать всплывающие окна                             | Искл <u>ю</u> чения |
|                         | Предупреждать при попытке веб-сайтов установить дополнения | Исключения          |

#### Chrom: Ручная настройка доступа к камере и микрофону

.

0

| Настройки |                                      | Q. Поиск настроек                                                                               |   |  |  |  |  |
|-----------|--------------------------------------|-------------------------------------------------------------------------------------------------|---|--|--|--|--|
| ÷         | ЯиGoogle                             | 🔶 Настройки сайта                                                                               | 0 |  |  |  |  |
| Ê         | Автозаполнение                       | Все сайты                                                                                       |   |  |  |  |  |
| 0         | Конфиденциальность и<br>безопасность | Посмотреть текущие разрешения и сохраненные данные сайтов                                       | • |  |  |  |  |
| P         | Внешний вид                          |                                                                                                 |   |  |  |  |  |
| Q         | Поисковая система                    | Разрешения                                                                                      |   |  |  |  |  |
|           | Браузер по умолчанию                 | Файлы cookie и данные сайтов<br>Разрешить сайтам сохранять и просматривать данные файлов cookie | • |  |  |  |  |
| ப         | Запуск Chrome                        | С Геоданные                                                                                     |   |  |  |  |  |
| Допо      | лнительные                           | Запрашивать разрешение на доступ                                                                |   |  |  |  |  |
|           | Языки                                | Камера<br>Запрашивать разрешение на доступ                                                      | × |  |  |  |  |
| <u>*</u>  | Скачанные файлы                      | Микрофон                                                                                        |   |  |  |  |  |
| ē         | Печать                               | Запрашивать разрешение на доступ                                                                | • |  |  |  |  |

Когда браузеру предоставлен доступ к видеокамере и микрофону, после нажатия на оранжевый прямоугольник «Онлайн прием» появится окно телеконференции.

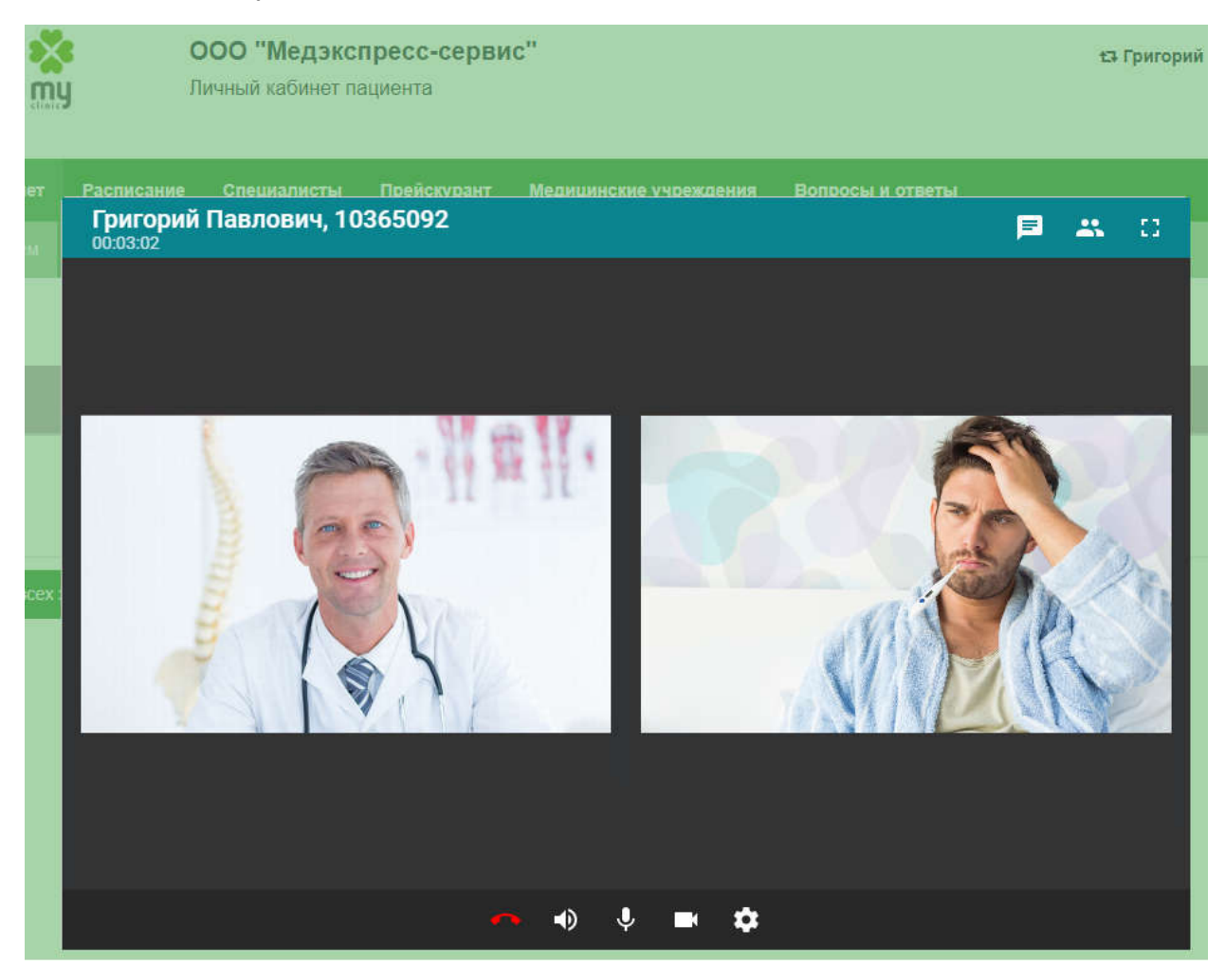

Во время телеконференции вы можете продемонстрировать врачу какие-либо файлы, к которым вы имеете доступ со своего компьютера, которые относятся к данной ситуации. Для этого вам необходимо

1. В окне телеконференции нажать кнопку «Демонстрация контента»

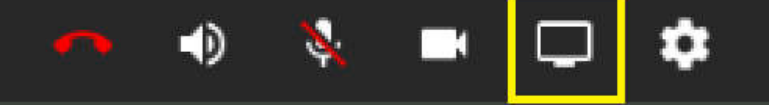

- 2. Открыть файл на своем компьютере в достаточном для прочтения разрешении.
- 3. По окончании демонстрации отменить режим показа повторным нажатием на эту же кнопку.

Также во время телеконференции вы можете запретить видеотранстляцию: врач не увидит ваше изображение, но сможет вас слышать. Для этого вам необходимо

1. В окне телеконференции нажать кнопку «Камера»

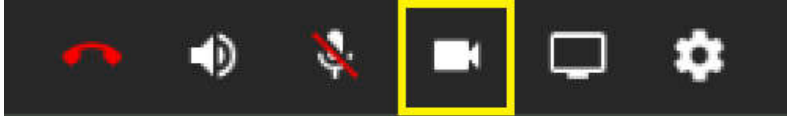

2. Отменить запрет можно повторным нажатием на эту же кнопку.

Аналогично во время телеконференции вы можете отключить свой микрофон: врач не будет слышать вашу речь, но сможет вас видеть. Для этого вам необходимо

1. В окне телеконференции нажать кнопку «Микрофон»

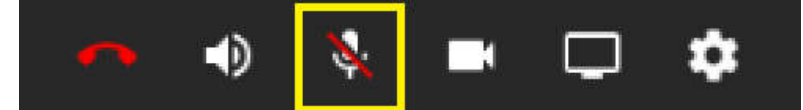

2. Отменить запрет можно повторным нажатием на эту же кнопку.

По окончании онлайн консультации закройте видеоконференцию нажатием кнопки «Завершить вызов»

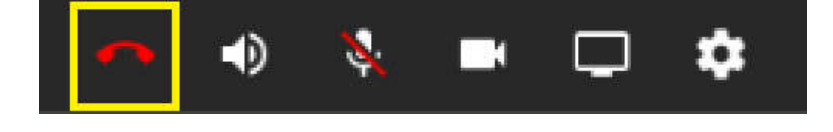

## Могу ли я узнать результат обследования через Личный кабинет?

Да, можете. Через некоторое время, после заполнения врачом вашей истории болезни, в Личном кабинете вы сможете просмотреть консультативное заключение. Для этого перейдите в раздел «История болезни», и выберите интересующий вас прием.

| ,             | <b>ху с</b><br>ту л                                           | ООО "Медэксг<br>Іичный кабинет па | пресс-серви<br>ациента | ис"                    |                  | t3 Григорий | Павлович 🕪 |
|---------------|---------------------------------------------------------------|-----------------------------------|------------------------|------------------------|------------------|-------------|------------|
| Личный кабине | т Расписание                                                  | Специалисты                       | Прейскурант            | Медицинские учреждения | Вопросы и ответы |             |            |
|               | Мои запис г                                                   | История болезни                   | J⊲⊐                    |                        |                  |             |            |
| 2             | Дата и специалист                                             | 5                                 |                        | Медицинское учреждение |                  |             | Действия   |
| P             | Вторник, 04.02.202<br>Казакова Татьяна В<br>Амбулаторный прие | 20<br>Викторовна 🧲                |                        | Клиника                |                  |             | A          |
| P             | Пятница, 31.01.202<br>Казакова Татьяна В<br>Амбулаторный прие | 20<br>Викторовна<br>ем            |                        | Клиника                |                  |             | *          |

## Что мне делать в ситуации: «возникли трудности при работе с Личным кабинетом», «возникли трудности с онлайн приемом», «возникли трудности с онлайн оплатой»?

Позвоните по телефону +7 (812) 493-03-03 или напишите на нашу электронную почту <u>telemedicina@myclinic.ru</u>. Наши специалисты помогут вам.